# PERANCANGAN JARINGAN VIRTUAL PRIVATE NETWORK BERBASIS IP SECURITY MENGGUNAKAN ROUTER MIKROTIK

Ayu Purnama Sari<sup>1</sup>, Sulistiyono<sup>2</sup>, Naga Kemala<sup>3</sup>

<sup>1</sup>Program Studi Sistem Informasi Fakultas Teknologi Informasi Universitas Serang Raya <sup>2</sup>Program Studi Teknik Informatika Fakultas Teknologi Informasi Universitas Serang Raya <sup>3</sup>Program Studi Rekayasa Sistem Komputer Fakultas Teknologi Informasi Universitas Serang Raya <u>ayupurnamasarifalizah@gmail.com</u><sup>1</sup>, <u>sulistiyonoputro@gmail.com</u><sup>2</sup>, <u>naga.kemala@gmail.com</u><sup>3</sup>

Abstrak – Perkembangan teknologi yang semakin maju mempengaruhi suatu sistem dan efisiensi dalam dunia pekerjaan. Oleh karena itu sangat dibutuhkan sekali jaringan internet, selain pentingnya jaringan *internet* juga perusahaan sangat membutuhkan adanya jaringan pribadi (*VPN*) yang aman, sebagai jalur khusus untuk mengakses ke jaringan lokal perusahaan. Untuk mengatasi hal ini maka penulis akan merancang sebuah *VPN IPsec* dengan menggunakan *Router MikroTik. VPN* memungkinkan untuk mengakses jaringan lokal perusahaan menggunakan koneksi *internet* publik. Dari hasil riset yang penulis lakukan telah membuktikan bahwa dengan adanya *VPN IPsec* jalur komunikasi menggunakan jaringan publik menjadi lebih aman dengan adanya proses *tunneling VPN* dan enkripsi dari *IPsec* 

Kata Kunci : VPN, IPsec, internet, MikroTik

# I. PENDAHULUAN

Virtual Private Network (VPN), merupakan salah satu alternatif untuk pengamanan data karena bersifat privat. VPN memungkinkan pengguna dapat masuk ke dalam jaringan lokal, memungkinkan pengguna untuk mengambil data dari dalam jaringan lokal serta melakukan *remote* pada perangkat yang ada di jaringan tersebut.

Salah satu toko di daerah pertokoan di pusat kota serang, Toko gunung jati merupakan toko yang bergerak di jual beli perabotan rumah tangga seperti furnitur, sofa, kasur, dan lain lain. Sering kali pemilik tidak berada di toko, dan membutuhkan data yang berada di jaringan lokal. Dikarenakan data-data harga disimpan di dalam komputer lokal. Oleh karena itu dibutuhkan jalur khusus yang bersiftat private. Keamanan data juga dapat ditingkatkan dengan adanya VPN. Digunakannya protocol Internet protocol security (IPsec) agar terciptanya perlindungan data dari orang lain yang tidak berhak, dan bahkan perlindungan data dari dibaca oleh orang yang tidak berhak. Penelitian ini dilakukan untuk mengantisipasi adanya kejadian yang tidak diinginkan. Contohnya adanya kebocoran data dari pihak pihak yang tidak berhak, dan mengakibatkan data privasi jadi tersebar.

VPN merupakan suatu bentuk jaringan privat yang melalui jaringan publik dengan berfokus pada keamanan data yang dienkripsi di dalamnya. (*cloudwards.net*: 2017). Hubungan ini dibangun melalui sebuah sistem *tunneling virtual* antar 2 *node*. Salah satu jenis *tunnel* yang akan digunakan adalah *tunnel L2TP*. Dengan menggunakan jaringan publik, pengguna dapat terhubung ke dalam jaringan lokal, mendapatkan hal dan pengaturan yang sama seperti pengguna berada di dalam lokasi kerja.

Untuk mengatasi masalah keamanan dalam berbagi komunikasi dan informasi, maka diperlukan

teknologi Virtual Private Network (VPN). VPN merupakan suatu jaringan LAN yang terhubung dengan internet. Salah satu teknik pengamanan teknologi VPN adalah dengan Internet Protocol Security (IPsec). IPsec dibangun berdasarkan teknologi Internet Protocol (IP) yang bekerja pada lapisan jaringan dan menyediakan layanan kriptografi untuk keamanan dalam transmisi data. IPsec juga mendukung layanan autentifikasi, integritasi, kontrol akses, dan kerahasiaan dengan cara tunnel pada jaringan dan memproteksi serangan dengan menyembunyikan alamat IP.

Dalam membangun sebuah koneksi VPN, diperlukan sebuah Server yang terkoneksi dengan IP Public, sehingga dapat dilakukan remote dari jaringan publik ke jaringan lokal pada suatu lokasi, untuk mengatasi hal tersebut dapat menggunakan Cloud Hosted Router (CHR), yang merupakan suatu RouterOS yang berada dalam Cloud dan terkoneksi ke IP public dan akan menjembatani koneksi VPN IPsec yang akan dirancang.

Rancang bangun jaringan VPN dengan teknologi IPsec dapat diterapkan pada MikroTik Routerboard. MikroTik Routerboard adalah sebuah sistem operasi router yang dapat menjalankan dan mengatur aktifitas jaringan secara menyeluruh, mulai dari manajemen bandwith, routing, firewall dan lain sebagainya. (MikroTik.co.id, 2020)

Keamanan data saat berkomunikasi sangatlah penting untuk menjaga *privacy* dari setiap perusahaan. Dengan adanya jalur *Private* pihak dari luar tidak akan bisa masuk kedalam jalur tersebut.

Berdasarkan permasalahan yang telah dibahas maka pada penelitian ini akan berfokus pada membuat jalur komunikasi yang aman mengggunakan VPN IPsec. Karena kemampuan dari IPsec untuk mengenkripsi data menjadi lebih aman. Dan juga dengan adanya VPN komunikasi data antara user dan server yang berada di tempat yang berbeda menjadi Sesuai dengan latar belakang, masalah yang akan diteliti dapat dirumuskan sebagai berikut:

- 1. Bagaimana membangun jalur komunikasi yang aman pada jalur publik sehingga keamanan data dapat terjamin?
- 2. Bagaimana membangun jaringan *VPN* yang dapat berjalan dengan baik?

Tujuan penelitian ini antara lain sebagai berikut:

- 1. Terciptanya jalur komunikasi yang aman dengan menggunakan VPN IPsec.
- 2. Terciptanya Komunikasi data secara privat.

# **II. KAJIAN PUSTAKA**

Dhio (2016) dalam penelitiannya yang dilakukan pada Sistem Informasi Pengelolaan Keuangan Daerah (SIPKD). VPN digunakan karena aplikasi SIPKD yang berbasis web base memiliki server yang terpusat berlokasi di kantor gubernur Riau. Sedangkan beberapa kantor ada di daerah di Pekanbaru dan luar Pekanbaru, dan aplikasi ini harus aman dan hanya bisa diakses oleh beberapa orang. Oleh karena itu VPN diimplementasikan untuk meningkatkan keamanan dan efisiensi.

Ilyas dan Samsumar (2018) dalam penelitiannya membangun jaringan *internet* berbasis jaringan *LAN* dan *hotspot wifi*, menggunakan *router MikroTik rb750r2* di SMA Negri Labuapi. Dengan *mikrotik*, dapat mengatur segala hal dalam pembangunan jaringan contohnya seperti pembangunan *hotspot*, memanajemen *bandwidth*, manajemen *user*. Topologi yang digunakan pada perancangan jaringan ini adalah topologi *star* karena jaringan *internet* terpusat pada *modem* dan dikonfigurasikan pada *mikrotik* melalui *PC*, kemudian internet disebarkan dari *mikrotik* yang terhubung pada *switch* dan *access point* ke *client*. Penggunaan *MikroTik* sangat membantu efisiensi dari penelitian ini.

Bambang dan Suharyanto (2019) dalam penelitiannya, menggunakan VPN dengan PPTP untuk mendukung rancangan infrastruktur jaringan komputer antar kantor pusat berada di Jakarta Barat dan kantor cabang yang berada di Jakarta Utara. Proses tunneling dengan PPTP akan membuat jalur dan komunikasi data yang lebih aman dengan proses enkripsi pada setiap pengirman paket datanya. Karena sebelumnya permasalahan yang ada pada PT. Hail Otis Logistik vaitu belum terkoneksi antara kantor pusat vang berada di Jakarta Barat dengan kantor cabang yang berada di Jakarta Utara hal ini menyebabkan sulitnya transfer data atau sharing data dan juga dalam transfer data ini user masih menggunakan media internet seperti email karena banyak data penting yang terdapat di dalamnya yang sangat rentan jika email itu sendiri diretas oleh pihak yang tidak bertanggung jawab.

Ikhwan dan Uray (2019) dalam penelitian menggunakan VPN dengan protocol SSTP (Secure

Socket Tunneling Protocol), untuk sebuah server pada fakultas MIPA karena data-data tersebut hanya boleh diakses oleh kalangan tertentu saja. Dan bisa diakses di luar fakultas MIPA itu sendiri. Konfigurasi SSTP dapat dilakukan menggunakan perangkat router mikrotik yang dihubungkan menggunakan perantara Virtual Private Server (VPS) yang ada di internet, kemudian diintegrasikan pada router mikrotik, sehingga kedua kondisi tersebut dapat saling berinteraksi seolah-olah pengguna berada di lingkungan FMIPA.

Swapna, Sri, Nikila, dan Sravani (2017) dalam penelitiannya menggunakan jaringan pribadi virtual (VPN) menggunakan teknik enkripsi canggih seperti AES (standar enkripsi lanjutan) dan penerowongan untuk mengizinkan organisasi membangun koneksi jaringan pribadi yang aman, ujung ke ujung, melalui jaringan pihak ketiga seperti Internet daripada menggunakan jalur sewa terpisah. Protokol ini mengenkripsi data dan memasukkannya ke dalam membuat terowongan paket dengan vang menyediakan komunikasi aman melalui LAN atau WAN. Karena enkapsulasi data itu, enkripsi dan otentikasi yang diperlukan, aman untuk mengirimkan data itu bahkan melalui jaringan publik seperti internet.

Putra, Indriyani, dan Angraini (2018) dalam penelitiannya menyatakan keamanan jaringan komputer menggunakan VPN dengan metode PPTP yang dapat mempermudah pekerjaan bagian IT untuk mengontrol dan mengatasi permasalahan-permasalahan jaringan yang ada di perusahaan dari jarak yang jauh, tanpa harus datang langsung ke tempat. Selain itu pertukaran *file* juga dapat dilakukan dengan adanya jaringan VPN ini. Sehingga pekerjaan juga menjadi lebih efisien.

Zamalia, Aksara, dan Yamin (2018) dalam penelitiannya, melakukan analisis perbandingan performa dari beberapa protokol VPN menggunakan *MikroTik.* Berikut ada PPTP, L2TP, SSTP, dan IPSec. Berdasarkan hasil analisis menunjukkan bahwa tingkat keamanan yang dibangun oleh *tunnel IPsec* lebih baik dari *tunnel PPTP*, L2TP, dan SSTP. Sedangkan untuk hasil pengujian terhadap performa, keamanan serta temuan-temuan pengujian diperoleh bahwa *tunnel VPN IPsec* lebih baik dibandingkan *tunnel VPN*, PPTP, L2TP, dan SSTP.

Mufida, Irawan, dan Chrisnawati (2017) dalam penelitiannya menggunakan VPN dengan metode PPTP, user dapat mengakses sumber daya yang berada dalam jaringan lokal, mendapatkan hak dan pengaturan yang sama seperti secara fisik berada di tempat dimana jaringan lokal itu berada. Keamanan data dan ketertutupan transmisi data dari akses yang tidak berhak dalam transmisinya pada internet menjadi standar utama dalam VPN, sehingga dalam VPN selalu disertakan akan fitur utama yaitu enkripsi dan *tunneling*.

Arlan, Munandi, dan Andini (2016) dalam penelitiannya menggunakan *protocol* keamanan *IPsec* 

dalam MPLS-VPN. Dikarenakan IPSec pada MPLS-VPN merupakan solusi yang sangat tepat untuk meningkatkan kemanan pada layanan berbasis IP Multimedia Subsystem (IMS). Dari hasil pengujian upaya network scanning dari luar core ke dalam core MPLS-VPN tidak berhasil, hal ini karena propagasi paket di dalam core menggunakan metode virtual routing and forwarding (vrf) dan ditambahkannya route distinguisher (rd) pada MPLS-VPN. Dari upaya sniffing trafik voice dan chat di dalam core MPLS-VPN didapatkan bahwa paket-paket dapat di-capture dan dibuka isinya, namun dengan IPSec tunnel komunikasi client tidak dapat dibuka karena sudah dienkripsi oleh protokol ESP.

Alezi, dan Raufi (2015) dalam penelitiannya menyatakan pengelolaan kunci enkripsi sebagai bagian penting dari keamanan komunikasi. Menjalankan kueri jarak jauh pada *platform* sistem operasi yang berbeda yaitu untuk membandingkan keamanan lebih dari kecepatan aktif.

### Jaringan Komputer

Jaringan komputer adalah koneksi antara dua *device* atau lebih, yang terhubung secara fisik maupun secara logika sehingga bisa saling bertukar informasi. Jaringan komputer dapat dikatakan terkoneksi apabila *device* yang ada dalam jaringan tersebut bisa saling bertukar data/informasi dan berbagi *resource* yang dimiliki (Sahari, 2015).

Sebuah jaringan komputer biasanya terdiri dari dua buah komputer atau lebih dan melakukan data *sharing* antar komputer. Informasi dan data bergerak melalui media komunikasi. Media komunikasi yang dipakai dalam membuat jaringan antara lain adalah kabel, jaringan telepon, gelombang radio, satelit, *Bluetooth*, dan inframerah. Pemakaian ini akan tergantung pada kegunaan dan ukuran jaringan (Sahari, 2015).

Adapun beberapa kemampuan dari jaringan komputer:

### a. Resource Sharing

Dengan adanya jaringan komputer, berbagi *resource* bisa dilakukan tanpa terkendala jarak. *Resource sharing* meliputi:

- 1. *Data Sharing*. Dengan adanya jaringan komputer bisa dengan mudah berbagi *data* seperti dokumen, gambar, video, dll dengan kolega yang ada di lokasi yang jauh bahkan di negara yang berbeda.
- 2. *Hardware Sharing*. Jika dulunya satu komputer satu *printer*, dengan jaringan komputer, satu *printer* bisa digunakan oleh beberapa komputer sekaligus. Tidak hanya *printer*, bisa *sharing storage* dan banyak *hardware* lainnya.
- 3. Internet Access Sharing. Jaringan komputer kecil memungkinkan beberapa komputer berbagi satu koneksi internet. Device khusus seperti router, memiliki kemampuan

mengalokasikan *bandwidth* dengan mudah untuk komputer *user* yang membutuhkan.

### b. Connectivity dan Communication

Individu dalam sebuah gedung atau *workgroup* dapat dikoneksikan dalam jaringan *LAN*. Beberapa *LAN* dengan lokasi yang berjauhan terkoneksi kedalam jaringan *WAN*. Ketika jaringan sudah terbentuk dan terhubung, maka komunikasi antar *user* bisa terjadi, misalnya dengan menggunakan teknologi *email*.

# c. Data Security and Management

Dalam dunia bisnis, jaringan memberikan kemudahan bagi administrator untuk melakukan management data penting perusahaan dengan lebih baik. Daripada data penting ini ada di setiap komputer karyawan perangkat yang bisa pengelolaan data dilakukan secara serampangan, akan lebih aman dan lebih mudah ketika data tersebut disimpan secara terpusat dengan menggunakan Shared Server. Dengan cara seperti ini, karyawan perusahaan lebih mudah dalam mencari data. Administrator juga dapat memastikan bahwa data di backup secara reguler, dan memungkinkan untuk menerapkan security dengan cara menentukan siapa yang boleh membaca atau menulis data yang bersifat penting (Sahari, 2015).

### Local Area Network (LAN)

LAN (Local Area Network) adalah suatu kumpulan komputer, dimana terdapat beberapa unit komputer (client) dan satu unit komputer untuk bank data (server). Antara masing-masing client maupun antara client dan server dapat saling bertukar file maupun saling menggunakan printer yang terhubung pada unit-unit komputer yang terhubung pada jaringan LAN (Sugeng & Putri, 2014).

### Wide Area Network (WAN)

WAN (Wide Area Network) adalah kumpulan dari LAN atau Workgroup yang dihubungkan dengan menggunakan alat komunikasi. umumnva menggunakan modem untuk membentuk hubungan dari atau ke kantor pusat dan kantor cabang, maupun antar kantor cabang. Dengan sistem jaringan ini, pertukaran data antar kantor dapat dilakukan dengan cepat serta dengan biaya yang relatif murah. Untuk menghemat biaya infrastruktur, sistem jaringan WAN dapat pula menggunakan jaringan umum (public) yang ada, yaitu Internet hanya saja perlu diperhatikan masalah sekuritas datanya, karena menggunakan jaringan umum, untuk menghubungkan antara kantor pusat dan kantor cabang (Sugeng & Putri, 2014).

# Topologi Jaringan

Kata topologi pada dasarnya berarti bentuk, dan istilah topologi jaringan mengacu pada bentuk jaringan bagaimana semua titik jaringan dihubungkan bersama. Jaringan mungkin ditransfer dalam beberapa topologi yang berbeda, dan pilihan topologi seringkali merupakan keputusan terpenting ketika merencanakan jaringan. Topologi memiliki biaya yang berbeda, tingkat kinerja, dan tingkat keandalan (Hallberg, 2014).

# Topologi Bus

Topologi *bus*, yang lebih lengkap disebut topologi *multipoint* bus umum, adalah jaringan dimana, pada dasarnya, kabel jaringan tunggal digunakan dari satu ujung jaringan ke yang lain, dengan perangkat jaringan yang berbeda yang terhubung ke kabel di berbagai lokasi (Hallberg, 2014).

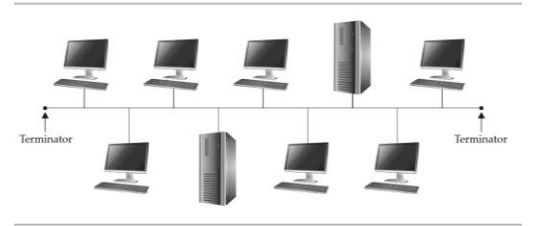

Sumber : dokumen pribadi Gambar 1. Topologi Bus

# Topologi Star

Topologi *star* adalah salah satu dimana unit pusat, yang disebut hub, host satu set kabel jaringan yang menyebar ke setiap *node* di jaringan. Secara teknis, hub disebut sebagai unit akses *multistation*, tetapi terminologi tertentu cenderung digunakan dengan hanya jaringan Ring Token, yang menggunakan topologi *ring logic* (Hallberg, 2014).

Semua lalu lintas jaringan yang digunakan pada salah satu koneksi jaringan ke hub diteruskan ke semua titik terhubung lainnya pada hub tertentu. Karena itu, semua *bandwidth* koneksi *node* tunggal dibagi dengan semua koneksi *node* lain. Misalnya, jika salah satu node yang terhubung ke hub menggunakan setengah dari *bandwidth* yang tersedia, semua node lain harus bersaing dengan penggunaan itu. Dengan kata lain, jika menggunakan tipe jaringan dengan kapasitas 100 *Mbps*, itu adalah jumlah total *bandwidth* yang tersedia untuk semua node yang terhubung ke hub (Hallberg, 2014).

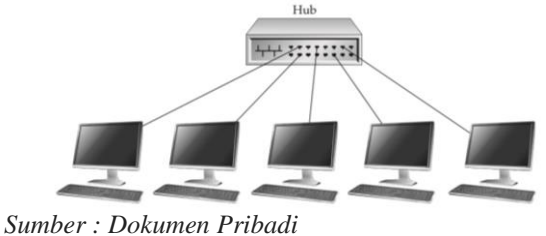

Gambar 2. Topologi Star

### VPN

VPN adalah sebuah jaringan pribadi yang dibangun melalui sistem *tunneling* menggunakan jaringan *internet* (linuxconfig.org: 2013). VPN digunakan agar para pengguna dapat menggunakan sistem klien VPN untuk masuk ke *server* lokal saat berada di luar jalur lokal seolah-olah sedang berada di jalur yang sama dengan *server* yang sedang diakses. *VPN* juga rnenjadikan para penggunanya mengakses *server* lokal secara aman dikarenakan lalu lintas data yang terbaca bukanlah alamat tujuan dari situs yang sedang diakses pengguna, namun alamat *VPN* itu sendiri yang akan terbaca (*cloud*wards.net: 2017).

VPN dengan metode *site-to-site* adalah metode VPN yang menghubungkan antar jaringan yang berada di lokasi yang berbeda seolah-olah menggunakan akses intranet untuk bisa saling berkomunikasi. VPN bekerja dengan cara memberikan akses terhadap para penggunanya. VPN dijadikan *gateway* yang berfungsi untuk mengenkapsulasi dan mengenkripsi lalu lintas dari satu pengguna ke pengguna lainnya melalui tunnel VPN yang rnenggunakan jalur *internet* (Zornitsa Yakova: 2013).

### VPN site-to-site

VPN site-to-site memungkinkan toko di beberapa lokasi tetap untuk membuat koneksi aman satu sama lain melalui jaringan publik seperti *internet*. VPN situs-ke-situs memperluas jaringan perusahaan, membuat sumber daya komputer dari satu lokasi tersedia untuk karyawan di lokasi lain (Jeff, Chris, dan Stephanie, 2011).

Ada dua jenis VPN site-to-site :

- 1. Berbasis *intranet* Jika perusahaan memiliki satu atau lebih lokasi terpencil yang ingin digabungkan dalam satu jaringan pribadi, dapat membuat *VPN* intranet untuk menghubungkan setiap *LAN* yang terpisah ke satu WAN (Jeff, Chris, dan Stephanie, 2011)
- 2. Berbasis *extranet* Ketika suatu perusahaan memiliki hubungan dekat dengan perusahaan lain (seperti mitra, pemasok atau pelanggan), dapat membangun *VPN* ekstranet yang menghubungkan *LAN* perusahaan-perusahaan tersebut. *VPN* ekstranet ini memungkinkan perusahaan untuk bekerja sama dalam lingkungan jaringan yang aman dan dibagikan sekaligus mencegah akses ke intranet mereka yang terpisah (Jeff, Chris, dan Stephanie, 2011).

Meskipun tujuan dari *site-to-site VPN* berbeda dari *VPN remote accsess*, itu bisa menggunakan beberapa perangkat lunak dan peralatan yang sama. Namun, idealnya, *VPN* dari satu lokasi ke lokasi lainnya harus menghilangkan kebutuhan setiap komputer untuk menjalankan perangkat lunak klien *VPN* seolah-olah menggunakan *VPN remote accsess* (Jeff, Chris, dan Stephanie, 2011).

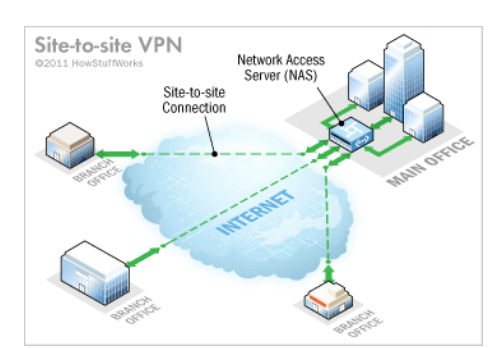

Sumber: computer.howstuffworks.com Gambar 3. VPN Site-to-Site

#### **VPN Remote Access**

VPN remote access memungkinkan pengguna individu untuk membuat koneksi aman dengan jaringan komputer jarak jauh. Para pengguna dapat mengakses sumber daya aman di jaringan itu seolaholah mereka langsung terhubung ke server jaringan. Contoh perusahaan yang membutuhkan VPN akses jarak jauh adalah perusahaan besar dengan ratusan tenaga penjualan di lapangan. Nama lain untuk jenis VPN ini adalah virtual dial-up network (VPDN) virtual, mengakui bahwa dalam bentuknya yang paling awal, VPN akses jarak jauh diperlukan untuk melakukan panggilan ke server menggunakan sistem telepon analog (Jeff, Chris, dan Stephanie, 2011).

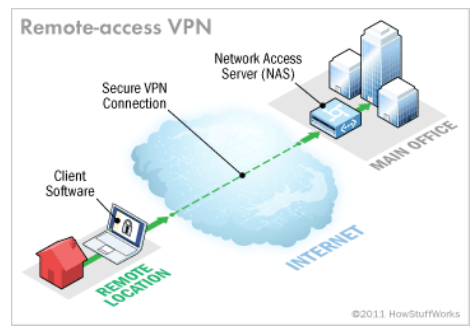

Sumber : computer.howstuffworks.com Gambar 4. VPN Remote Access

### Keamanan VPN

Terdapat beberapa fitur penting yang ada dalam VPN:

- *Enkripsi* adalah sebuah proses yang melakukan perubahan sebuah kode dari yang bisa dimengerti menjadi sebuah kode yang tidak bisa dimengerti. Dengan enkripsi, berfungsi mengubah isi dari data yang dikirim sehingga data tersebut tidak dapat dibaca oleh orang yang tidak berhak mendapatkannya (Mufida, 2017).
- b. *Tunneling*. Teknologi *tunneling* merupakan teknologi yang bertugas untuk menangani dan menyediakan koneksi *point to point* dari sumber ke tujuannya. Disebut *tunnel* karena koneksi *point to point* tersebut sebenarnya terbentuk melewati jaringan umum, namun seolah-olah koneksi tersebut menjadi bersifat *private* karena tidak mempedulikan paket-paket data milik orang lain

yang sama-sama menggunakan jalur tersebut (Mufida, 2017).

c. IPsec menyediakan layanan-layanan keamanan tersebut dengan menggunakan sebuah metode pengamanan yang bernama Internet Key Exchange (IKE). IKE bertugas untuk menangani protokol yang bernegosiasi dan algoritma pengamanan yang diciptakan berdasarkan dari *policy* yang diterapkan (Frankel Dkk, 2005). IPSec adalah pengembangan dari protokol IP yang bertujuan untuk menyediakan keamanan pada suatu IP dan *laver* yang berada di atasnya. Pada dasarnya paket IP tidak memiliki keamanan, sehingga tidak ada jaminan bahwa paket yang diterima sama dengan paket ketika ditransmisikan oleh si pengirim paket. Paket IP yang tidak memiliki keamanan atau security, sangat mudah untuk diketahui isinya dan alamat IP itu sendiri (Zamalia Dkk, 2018). IPsec adalah metode yang bertujuan untuk menjaga keamanan IP datagram ketika paket diransmisikan pada traffic. Sehingga IPsec menjadi suatu mekanisme yang diimplementasikan pada VPN. IPSec berada pada layer tiga OSI yaitu network layer sehingga dapat mengamankan data dari layer yang berada di atasnya (Zamalia Dkk, 2018).

### IP address

*IP Address* adalah suatu alamat yang diberikan ke peralatan jaringan komputer untuk dapat diidentifikasi oleh komputer yang lain. Dengan demikian masing-masing komputer dapat melakukan proses tukar-menukar data/informasi, mengakses *intemet*, atau mengakses ke suatu jaringan komputer dengan menggunakan protokol *TCP/IP*. (Kurniawan, 2007)

*IP address* bisa dianalogikan seperti sebuah alamat rumah. Ketika sebuah datagram dikirim, informasi alamat inilah yang menjadi acuan datagram agar bisa sampai ke *device* yang dituju. *IP Address* terbagi dalam 2 versi, *IPv4* dan *IPv6*. Sebuah *IP address* versi 4 atau *IPv4* terbentuk dari 32 *binary bits*. Dari 32 *binary bits* tersebut terbagi lagi menjadi 4 *octet* (1 *octet* = 8 *bits*). Nilai tiap *oktet* diatara 0 sampai 255 dalam *format* desimal, atau 00000000 -11111111 dalam *formal binary*. Setiap octet dikonversi menjadi desimal dan dipisahkan oleh tanda titik (*dot*). Sehingga format akhir *IP address* biasanya berupa angka desimal yang dipisahkan dengan tanda titik.

#### Alamat IPv4 [ Dotted Desimal Notation ]

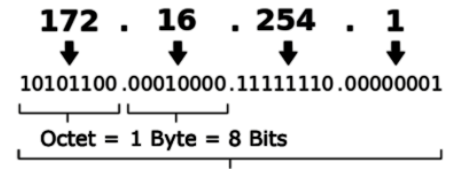

32 Bits (4 x 8) atau 4 Bytes

Sumber : MikroTik.co.id Gambar 5. IP Address

### **IP** Public

IP Adresss Public merupakan alamat-alamat IP yang disediakan untuk digunakan pada jaringan internet (Madcoms, 2009). Karena kelas IP address ini digunakan di dalam jaringan internet maka IP ini bisa diakses melalui jaringan internet secara langsung. Perangkat yang menggunakan IP public, seperti web server, mailserver, DNS server, game server ataupun perangkat lain dapat diakses dari jaringan manapun di dunia ini yang terkoneksi ke internet (Madcoms, 2009). Untuk dapat menggunakan IP public, suatu organisasi biasanya dapat mendaftarkan diri ke salah satu ISP (Internet Service Provider) (Madcoms, 2009).

# IP Private

IP Adresss Private merupakan alamat-alamat IP yang disediakan untuk digunakan pada jaringan local (LAN). (Madcoms, 2009) misalnya digunakan di jaringan sekolah, kantor, toko, warnet dan sebagainya. Perangkat yang terhubung ke jaringan lokal seperti printer, komputer, laptop, smartdevice menggunakan biasanya akan mendapatkan IP address private. Agar IP private dapat terhubung ke internet maka diperlukan router yang mempunyai kemampuan untuk melakukan NAT (Network Address Translation) agar semua device dengan IP private dapat terkoneksi ke internet dengan menggunakan IP public yang terkoneksi langsung ke internet). Meskipun sudah terkoneksi ke internet, IP private tetap tidak bisa diakses langsung dari jaringan internet (Madcoms, 2009).

#### Server

Server adalah komputer yang mendukung aplikasi dan telekomunikasi dalam jaringan, serta pembagian peralatan *software*, dan *database* di antara berbagai terminal kerja dalam jaringan (O'brien (2011:190).

Ada banyak jenis server, termasuk server web, server email, dan server file. Setiap jenis menjalankan perangkat lunak khusus untuk tujuan server. Misalnya, server Web dapat menjalankan Apache HTTP Server atau Microsoft IIS, yang keduanya menyediakan akses ke situs web melalui internet. Server email dapat menjalankan program seperti Exim atau iMail, yang menyediakan layanan SMTP untuk mengirim dan menerima email. Server file mungkin menggunakan Samba atau layanan berbagi file bawaan sistem operasi untuk berbagi file melalui jaringan.

Server dapat berjalan di berbagai jenis komputer, penting bahwa perangkat kerasnya cukup untuk mendukung permintaan server. Misalnya, server web yang menjalankan banyak skrip web secara real-time harus memiliki prosesor yang cepat dan RAM yang cukup untuk menangani "memuat" tanpa melambat. Server file harus memiliki satu atau lebih hard drive cepat atau SSD yang dapat membaca dan menulis data dengan cepat. Apa pun jenis *server*nya, koneksi jaringan yang cepat sangat penting, karena semua data mengalir melalui koneksi itu.

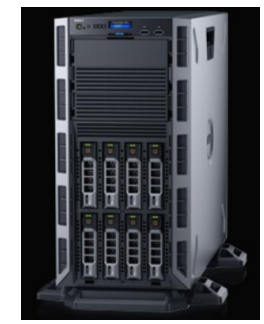

Sumber : dell.com

Gambar 6. Server

#### Router

Router beroperasi pada lapisan jaringan (Layer 3) dari model OSI. Karena router beroperasi pada layer network, koneksi melintasi router hanya memerlukan layer yang lebih tinggi menggunakan protokol yang sama. Router dapat menerjemahkan dari salah satu protokol di Layer 1 hingga 3 ke protokol lain di Laver 1 hingga 3 (Hallberg, 2014). Router dapat menghubungkan jaringan yang sama dan yang berbeda. Mereka sering digunakan untuk tautan Wide Area Network (WAN). Router sebenarnya menjadi node di jaringan, dan mereka memiliki alamat jaringan sendiri. Node lain mengirim paket ke router, yang kemudian memeriksa isi paket dan meneruskannya dengan tepat. Untuk alasan ini, router sering memiliki mikroprosesor cepat dan memori dibangun ke dalamnya untuk melakukan pekerjaan ini. Router juga dapat menentukan rute terpendek ke suatu tujuan dan menggunakannya. Mereka dapat melakukan trik lain untuk memaksimalkan bandwidth jaringan dan secara dinamis menyesuaikan diri dengan masalah yang berubah atau pola lalu lintas pada jaringan (Hallberg, 2014).

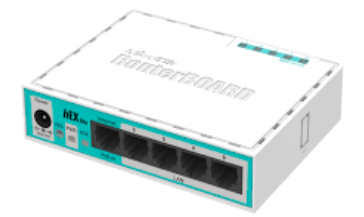

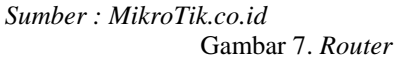

### **MikroTik**

*MikroTik* adalah perusahaan Latvia yang didirikan pada tahun 1996 untuk mengembangkan *router* dan sistem *ISP* nirkabel (*MikroTik*.co.id, 2020). *MikroTik* sekarang menyediakan perangkat keras dan lunak untuk konektivitas *Internet* di sebagian besar negara di dunia. Pengalaman dalam menggunakan perangkat keras *PC* standar industri dan sistem perutean lengkap memungkinkan pada tahun 1997 untuk membuat sistem peranti lunak *RouterOS* yang menyediakan stabilitas, kontrol, dan fleksibilitas yang luas untuk semua jenis antarmuka data dan perutean. Pada tahun 2002 memutuskan untuk membuat perangkat keras sendiri, dan merek *Routerboard* lahir.

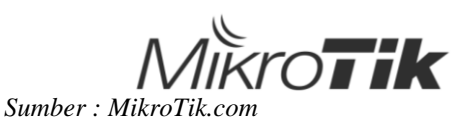

Gambar 8. Logo MikroTik

# MikroTik RouterOS

*MikroTik RouterOS* adalah sebuah sistem operasi pengembang *Linux* yang secara *independent* difungsikan sebagai sistem operasi yang menjadikan sebuah perangkat komputer difungsikan sebagai sebuah perangkat *router* jaringan (*MikroTik.*co.id, 2020). *MikroTik* menyediakan 2 versi pilihan terhadap *RouterOS*, yaitu *router* yang sudah diinstalasi dengan *RouterOS* khusus dengan lisensi yang sudah tertanam di dalamnya, maupun *file* instalasi *RouterOS* yang nantinya dapat dilakukan instalasi terhadap komputer yang akan dijadikan *router* dengan tambahan pembelian lisensi tergantung pada peruntukannya.

### CHR

CHR adalah versi RouterOS yang dimaksudkan untuk berjalan sebagai mesin virtual. Ini mendukung arsitektur x86 64-bit dan dapat digunakan pada sebagian besar hypervisor populer seperti VMWare, Hyper-V. VirtualBox, KVM, dan lainnya (MikroTik.co.id, 2020). CHR memiliki fitur RouterOS lengkap yang diaktifkan secara default tetapi memiliki model lisensi yang berbeda dari versi RouterOS lainnya. Pada dasarnya fitur ini bukanlah fitur yang terdapat pada menu RouterOS, melainkan sebuah file image yang digunakan di aplikasi VM (Virtual Machine). MikroTik ingin memberikan solusi bagi pengguna RouterOS yang berbasis Virtual Machine. Salah satu fungsinya adalah melakukan interkoneksi antar jaringan LAN via internet. Tapi jaringan tersebut tidak memiliki alokasi IP Public untuk koneksi internetnya. Untuk itu sebagai alternatif bisa mengkoneksikan kedua LAN tersebut ke service VPN yang dibuat pada MikroTik yang diinstall di Public Cloud Server.

### Winbox

Winbox adalah sebuah software atau utility yang digunakan untuk me-remote sebuah server MikroTik ke dalam mode GUI (Graphical User Interface) melalui operating system windows. Kebanyakan teknisi banyak mengkonfigurasi MikroTik OS atau MikroTik routerboard menggunakan winbox dibanding dengan yang mengkonfigurasi langsung lewat mode CLI (Command Line Interface). Hal ini karena menggunakan winbox dirasa lebih mudah dan simple dibanding melalui browser. Dan hasilnya pun juga lebih cepat (wirelessmode.net, 2015). Mengkonfigurasi *MikroTik* melalui *winbox* ini lebih banyak digunakan karena selain penggunaannya yang mudah, pengguna juga tidak harus menghafal perintah – perintah *console*.

Fungsi Umum Winbox:

- a. *Interface* pengaturan *router MikroTik* secara *remote*.
- b. Memberikan akses kepada *admin* untuk mengatur *bandwidth* jaringan.
- c. Memblokir situs tertentu.
- d. Membatasi kecepatan jaringan.
- e. Mengetahui dan mengatur alamat *IP* dan akses ke situs tertentu.
- f. Mengatur proxy

| 🤝 winbox v3.4 (Ad<br>File Tools                                                                                                    | dresses)                                                                                                    |                                                                                  |                                                                                    | -                                                                                   |         | ×  |
|----------------------------------------------------------------------------------------------------|----------------------------------------------------------------------------------------------------|----------------------------------------------------------------------------------|------------------------------------------------------------------------------------|-------------------------------------------------------------------------------------|---------|----|
| The Tools                                                                                                    |                                                                                                    |                                                                                  |                                                                                    |                                                                                     |         |    |
| Connect To: 105                                                                                                    | 5.104.6                                                                                                    |                                                                                  |                                                                                    | Keep M                                                                              | assword |    |
| Lenies Ista                                                                                                    | neie                                                                                                    |                                                                                  |                                                                                    | 🗌 🗌 Open Ir                                                                         | n New W | nd |
| Login. Kitsj                                                                                                    | 3115                                                                                                    |                                                                                  |                                                                                    |                                                                                     |         |    |
| Password:                                                                                                    |                                                                                                    |                                                                                  |                                                                                    |                                                                                     |         |    |
|                                                                                                    |                                                                                                    |                                                                                  |                                                                                    |                                                                                     |         |    |
| Managed Neighbors                                                                                                    |                                                                                                    |                                                                                  |                                                                                    |                                                                                     | al      |    |
| Managed Neighbors                                                                                                    | / IP Address                                                                                                    | Identity                                                                         | Version                                                                            | Find Board                                                                          | al      |    |
| Managed Neighbors<br>P Refresh<br>MAC Address<br>52:54:00:E1:94:24                                                                                               | / IP Address<br>fe80:5054fffee1:9424                                                                                                    | Identity<br>Mikro Tik                                                            | Version<br>6.35rc46                                                                | Find<br>Board<br>x86                                                                | al      |    |
| Managed Neighbors P Refresh MAC Address 52:54:00:E1:94:24 52:54:00:CA:09:19                                                                                      | IP Address         C           fe80::5054#ffee1:9424         fe80::5054#ffed1:s19                                                             | Identity<br>Mikro Tik<br>Mikro Tik                                               | Version<br>6.35rc46<br>6.36rc6 (t                                                  | Find<br>Board<br>x86<br>x86                                                         | al      |    |
| Managed Neighbors<br>T Refresh<br>MAC Address<br>52:54:00:E1:94:24<br>52:54:00:E8:DD:B8                                                                          | <ul> <li>IP Address</li> <li>fe80::5054ff fe41:9424</li> <li>fe80::5054ff fe4a:e19</li> <li>fe80::5054ff fe4b:ddb8</li> </ul>                 | ldentity<br>MicroTik<br>MicroTik<br>MicroTik                                     | Version<br>6.35rc46<br>6.36rc6 (t<br>6.35rc40                                      | Find<br>Board<br>x86<br>x86<br>x86                                                  | al      |    |
| Managed Neighbors<br>P Refreah<br>MAC Address<br>52:54:00:E1:94:24<br>52:54:00:DA:0E:19<br>52:54:00:BB:DD:B8<br>52:54:00:80:BA:57                                | IP Address<br>[e80:5054ff fee 1:3424<br>[e80:5054ff fee a:19<br>[e80:5054ff fee b dob8<br>[e80:5054ff fee b dob8]                             | Identity<br>Mikro Tik<br>Mikro Tik<br>Mikro Tik<br>Mikro Tik                     | Version<br>6.35rc46<br>6.36rc6 (t<br>6.35rc40<br>6.35rc34                          | Find<br>Board<br>x86<br>x86<br>x86<br>x86<br>x86                                    | al      |    |
| Managed Neighbors<br>MAC Address<br>25:54:00:E1:94:24<br>52:54:00:E1:94:24<br>52:54:00:E1:94:24<br>52:54:00:B8:D0:B8<br>52:54:00:B8:A57<br>52:54:00:69:20:E8     | IP Address<br>Fe80::5054ff fee1:9424<br>Fe80::5054ff febt date8<br>Fe80::5054ff febt ddt8<br>Fe80::5054ff febt ddt8<br>Fe80::5054ff fe52 2de8 | Identity<br>MikroTik<br>MikroTik<br>MikroTik<br>MikroTik<br>MikroTik             | Version<br>6.35rc46<br>6.36rc6 (t<br>6.35rc40<br>6.35rc34<br>6.34.3 (st            | Find<br>Board<br>×86<br>×86<br>×86<br>×86<br>×86<br>×86                             | al      |    |
| Managed Neighbors<br>WAC Address<br>52:54:00:E1:94:24<br>52:54:00:B1:00:E1:9<br>52:54:00:B1:00:B8<br>52:54:00:B1:00:B8<br>52:54:00:00:B4:57<br>52:54:00:00:03:93 | IP Address<br>Fe0::5054ff e0:1347<br>fe8::5054ff e0:1347<br>fe0::5054ff e0:1357<br>fe0::5054ff e0:1357<br>fe0::5054ff e0:1333                 | Identity<br>MikroTik<br>MikroTik<br>MikroTik<br>MikroTik<br>MikroTik<br>MikroTik | Version<br>6.35rc46<br>6.35rc61t<br>6.35rc40<br>6.35rc34<br>6.34.3 (st<br>6.35rc49 | Find<br>Board<br>x86<br>x86<br>x86<br>x86<br>x86<br>x86<br>x86<br>x86<br>x86<br>x86 | al      |    |

Sumber: wiki.MikroTik.com

Gambar 9. Tampilan Winbox

# III. METODE PENELITIAN

Tipe penelitian yang dipakai adalah tipe penelitian terapan, dan yang dideskripsikan di dalam penelitian ini adalah penelitian rancang bangun jaringan VPN dengan menggunakan IPsec (IP Security) dengan Router MikroTik.

Tahapan ini berisi tahapan yang dilakukan dalam proses penelitian termasuk di dalamnya menjelaskan bagaimana penerapan metode pengembangan sistem atau metode komputasi pada penelitian yang sedang dilakukan.

Berikut tahapan-tahapan penelitian yang akan dipaparkan:

- 1. Studi literatur. Kegiatan ini dilakukan sebagai acuan guna memperkuat penelitian dan menyelesaikan permasalahan yang ada pada salah satu toko di Royal.
- 2. Pengumpulan data. Tahapan ini dilakukan untuk mengumpulkan dan mengoreksi data dari berbagai sumber, informasi atau data. Menggunakan metode observasi atau pengamatan langsung ke objek penelitian serta metode wawancara kepada pihak yang berkaitan dengan objek yang akan diteliti.
- 3. Pengujian alat.
- 4. Analisis hasil pengujian.
- 5. Pembuatan Laporan.

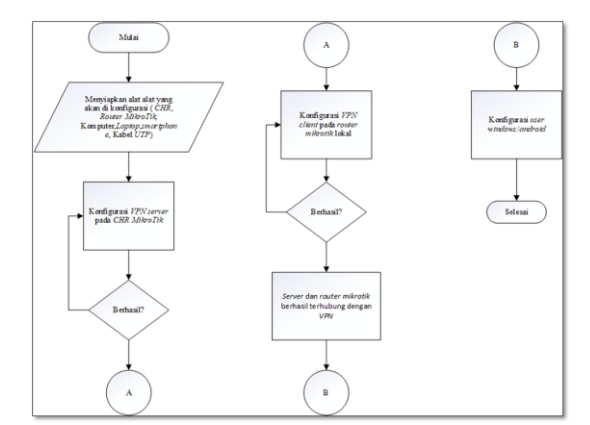

Sumber : Dokumen Pribadi Gambar 10. Flowchart penelitian

# IV HASIL DAN PEMBAHASAN

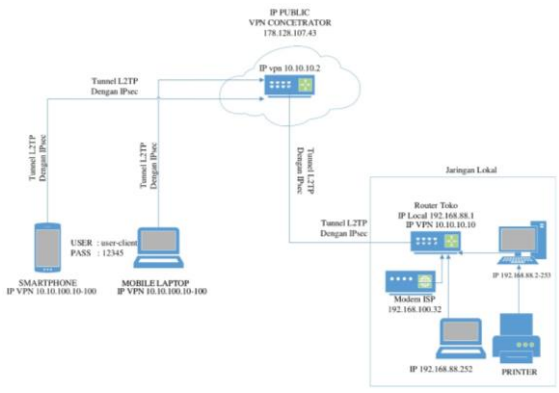

Sumber: Dokumen Pribadi Gambar 11. Topologi Jaringan

Dalam mengusulkan topologi jaringan yang akan diimplementasikan, tidak akan merubah bentuk topologi yang sudah ada hal ini karena bentuk topologi yang ada sekarang sudah sangat baik. Topologi jaringan toko menggunakan topologi *star*. Dan diusulkan untuk menggunakan *VPN* untuk berkomunikasi atau pertukaran data menjadi lebih aman.

# Keamanan jaringan

Keamanan dalam jaringan usulan ini dengan sistem VPN L2TP/IPsec. VPN merupakan suatu metode pengamanan dengan membentuk koneksi logical antar beberapa node dalam jaringan yang bersifat public. Koneksi yang dibentuk dalam VPN merupakan koneksi virtual dalam bentuk tunnel dan bersifat private dengan adanya fitur authentication serta policy-policy yang dibentuk oleh setiap router yang terlibat. Dan IPsec menyediakan layananlayanan keamanan tersebut dengan menggunakan sebuah metode pengamanan yang bernama Internet Key Exchange (IKE). IKE bertugas untuk menangani protokol yang bernegosiasi dan algoritma pengamanan yang diciptakan berdasarkan dari policy yang diterapkan.

*IPsec* mendukung dua buah sesi komunikasi keamanan, yaitu sebagai berikut:

- 1. Protokol Authentication Header (AH), menawarkan autentikasi pengguna dan perlindungan dari beberapa serangan (umumnya serangan man in the middle), dan juga menyediakan fungsi autentikasi terhadap data serta integritas terhadap data. Protokol ini mengizinkan penerima untuk merasa yakin bahwa identitas pengirim adalah benar adanya, dan data pun tidak dimodifikasi selama transmisi.
- 2. Protokol *Encapsulating Security Payload (ESP)*, Protokol ini melakukan enkapsulasi serta enkripsi terhadap data pengguna untuk meningkatkan kerahasiaan data. *ESP* juga dapat memiliki skema autentikasi dan perlindungan dari beberapa serangan dan dapat digunakan secara sendirian atau bersamaan dengan *Authentication Header*.

# **Rancangan Jaringan**

Dalam rancangan aplikasi berikut merancang dan mengimplementasikan suatu jaringan VPN dengan metode L2TP/IPsec untuk menghubungkan antara mobile user dan client di Toko, sehingga dalam pertukaran data akan lebih cepat dan aman. Berikut adalah tahapan konfigurasi pada sisi router (CHR) server.

1. Instalasi *winbox* dan *login* konfigurasi *MikroTik*, menggunakan *software Winbox*.

| -       | 🕽 Wir      | Box (64            | oit) v3. | 24 (Add  | resses)         |             |          |            |     |
|---------|------------|--------------------|----------|----------|-----------------|-------------|----------|------------|-----|
| F       | ile 🗌      | Tools              |          |          |                 |             |          |            |     |
|         | Cor        | nect To:           | 178 12   | 28 107 1 | 43              |             |          |            |     |
|         | 001        | noot ro.           | 110.11   |          | 10              |             |          |            | -   |
|         |            | Login:             | naga     |          |                 |             |          |            |     |
|         |            |                    |          |          |                 |             |          |            | _   |
|         | P          | assword:           | •••••    |          |                 |             |          |            |     |
|         |            |                    |          |          |                 |             |          |            |     |
| 0       | WinBox (   | (Adda) v3 24 (Adda |          |          |                 |             | -        |            |     |
| -       | Teals      | ready to be (read  | estesy   |          |                 |             |          | -          |     |
| rile    | 10015      |                    |          |          |                 |             |          |            |     |
|         | Connect To | 165.22 103 182     |          |          |                 |             | V Keep   | Pasewor    | d   |
|         | Login      | admin              |          |          |                 |             | ] 🗌 Oper | n In New 1 | Nin |
|         | Password   |                    |          |          |                 |             |          |            |     |
|         |            |                    |          |          |                 |             |          |            |     |
|         |            | Add/Set            |          |          | Connect To Roll | ION Connect | J        |            |     |
| Ма      | naged N    | Add/Set            |          |          | Connect To RoM  | 10N Connect | ]        |            |     |
| Ma      | naged N    | Add/Set            |          |          | Connect To Rol  | ION Connect | [        |            | a   |
| Ma<br>- | naged N    | Add/Set            |          | / User   | Connect To RoM  | 10N Connect | ]        |            | a   |

# Sumber: dokumen pribadi

Gambar 12. Tampilan *winbox* 

Masukan IP public dari MikroTik yang ada di CHR, 178.128.107.43, untuk login dapat diisi naga pada form login, dan password dapat disesuaikan dengan konfigurasi router, password serang2020.

2. Cek IP public dari router, di menu quick settings.

| Configuration        | Router       | Bridge    |         |         |
|----------------------|--------------|-----------|---------|---------|
| Internet             |              |           |         |         |
| Address Acquisition: | C Static G   | Automatic | C PPPoE |         |
| IP Address:          | 178.128.107  | .143      | Renew   | Release |
| Netmask:             | 255.255.240  | .0 (/20)  |         |         |
| Gateway:             | 178.128.96.1 |           |         |         |
| MAC Address:         | 2E:D1:56:DA  | :1F:54    |         |         |
| Local Network        |              |           |         |         |
| IP Address:          | 0.0.0.0      |           |         |         |
|                      | 000 000 000  | 0 ( /24)  |         |         |

- Sumber : dokumen pribadi
  - Gambar 13. IP Router Server
- 3. Lakukan *ping* ke *google.com* untuk memastikan *router server* terkoneksi ke *internet*. Untuk melakukan *ping* bisa klik di menu kiri, *New Terminal*, ketikkan seperti gambar berikut.

| Terranal                                  |                                               |
|-------------------------------------------|-----------------------------------------------|
| jun/17/2020 12:01:36 system, error, crit. | ical login failure for user admin from 91,20  |
| 4.250.45 via telnet                       |                                               |
| jun/17/2020 12:01:40 system, error, crit  | ical login failure for user root from 91.204  |
| .250.45 via telnet                        |                                               |
| jun/17/2020 12:01:43 system, error, crit  | ical login failure for user 666666 from 91.2  |
| 04.250.45 via telnet                      |                                               |
| jun/17/2020 12:01:45 system, error, crit  | ical login failure for user ubst from \$1.204 |
| .250.45 via telnet                        |                                               |
| [adminBHikroTik] > ping google.com        |                                               |
| SEQ HOST                                  | SIZE TTL TIME STATUS                          |
| 0 74.125.24.139                           | 56 112 lms                                    |
| 1 74.125.24.139                           | 56 112 1mm                                    |
| 2 74.125.24.139                           | 56 112 lms                                    |
| 3 74.125.24.139                           | 56 112 lms                                    |
| 4 74.125.24.139                           | 56 112 lms                                    |
| 5 74.125.24.139                           | 56 112 lms                                    |
| 6 74.125.24.139                           | 56 112 lms                                    |
| 7 74.125.24.139                           | 56 112 lms                                    |
| 8 74.125.24.139                           | 56 112 1ms                                    |
| 9 74.125.24.139                           | 56 112 lms                                    |
| 10 74.125.24.139                          | 56 112 lms                                    |
| 11 74.125.24.139                          | 56 112 lms                                    |
| 12 74.125.24.139                          | 56 112 lms                                    |

Sumber: dokumen pribadi

Gambar 14. Hasil Ping

4. Konfigurasi *NAT*. Masuk ke menu *IP*, lalu Pilih *Firewall*, dan pilih *NAT*, klik tanda + berwarna biru, konfigurasi *chain* ke *srcnat* dan action ke *masquerade*. Agar antar *client* bisa saling berkomunikasi.

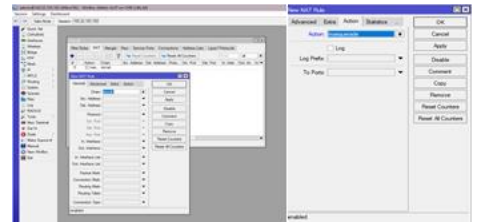

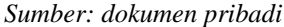

Gambar 15. Konfigurasi NAT

5. Konfigurasi *L2TP server* pada sisi *Server*. Masuk ke *menu PPP*, pada bagian *interface* pilih *L2TP Server* dan klik lalu centang *enabled*. Dan klik pada *box use IPsec*, pilih yes, *input* juga *IPsec Secret*, memasukan 12345, seperti pada gambar berikut:

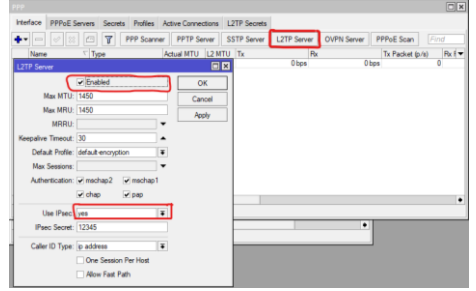

Sumber: dokumen pribadi Gambar 16. Konfigurasi L2TP Server dan IPsec

6. Konfigurasi *IP Pool. IP pool* dapat dikonfigurasi dari menu *IP*, lalu pilih *Pool. IP Pool* ini akan digunakan pada secret VPN user dan client, yang fungsinya akan memberikan alamat *IP* dinamis dari range yang ditentukan, gunakan range dari 10.10.100.10-100.

| + -  |                                    | Find      |
|------|------------------------------------|-----------|
| Name | r IP Pool <pool-vpn></pool-vpn>    | Mast Real |
|      | Name: pool-vpn                     | ОК        |
|      | Addresses: 10.10.100.10-10.10.0 \$ | Cancel    |
|      | Next Pool: none 🛛 🖛                | Apply     |
|      |                                    | Comment   |
|      |                                    | Сору      |
|      |                                    | Remove    |
|      |                                    |           |
|      |                                    |           |

Sumber: dokumen pribadi

Gambar 17. Konfigurasi IP Pool

7. Konfigurasi *Profiles* Masuk ke menu PPP dan pilih *Profiles*,klik tanda + berwarna biru. Dan akan muncul tampilan seperti ini. Isikan *local address* 10.10.10.2, ini akan berfungsi sebagai *local address* untuk *VPN Server* saat *VPN* telah berhasil terkoneksi, dan *Remote address* gunakan *pool* tadi, maka *IP* dalam *Pool* akan diberikan pada *user* dan *client* yang berhasil terkoneksi di *VPN* 

| P Profile <user-client></user-client> |         |
|---------------------------------------|---------|
| eneral Protocols Limits Queue Scripts | OK      |
| Name: user-client                     | Cancel  |
| Local Address: 10.10.10.2 💌 🔺         | Apply   |
| Remote Address: pool-vpn 💽 🔺          | Comment |
| Bridge: 🗸 🗸                           | Сору    |
| idge Port Priority:                   | Remove  |
| Bridge Path Cost:                     |         |
| Bridge Horizon:                       |         |
| Incoming Filter:                      |         |
| Outgoing Filter:                      |         |
| Address List: 🔶                       |         |
| Interface List:                       |         |
| DNS Server:                           |         |
| WINS Server:                          |         |
| Change TCP MSS                        |         |
| ⊂ no ⊂ yes i⊂ default                 |         |
| Use UPnP                              |         |
| ⊂no ⊂yes i€ default                   |         |
|                                       |         |

Sumber: dokumen pribadi

Gambar 18. Konfigurasi Profiles

8. Membuat *Secret. Secret* ini akan digunakan pada proses *login* atau *dial up* nanti. Diperlukan nama dan *password*, dan *service* yang digunakan adalah *L2TP*.

| Name:            | vpn-ming             | ОК      |
|------------------|----------------------|---------|
| Password:        | 12345                | Cancel  |
| Service:         | l2ip 🔹               | Apply   |
| Caller ID:       | •                    |         |
| Profile:         | default              | Disable |
| Loos Address     | 10 10 10 2           | Comment |
| Lucal Address.   |                      | Сору    |
| Remote Address:  | 10.10.10.10          | Demons  |
| Routes:          | •                    | Nemove  |
| Limit Bytes In:  | <b>.</b>             | •       |
| Limit Bytes Out: | •                    | •       |
| Last Looped Out: | Jun/18/2020 02:41:18 |         |

Sumber: dokumen pribadi

#### Gambar 19. Konfigurasi Secret

Ada 2 secret, yang pertama adalah secret untuk dial dari router toko, dan satu lagi untuk dial dari sisi user. Berikut adalah konfigurasi kedua secret tsb. Pada secret VPN-ming ini akan digunakan untuk menghubungkan router toko dengan router server, jadi dikonfigurasi local address 10.10.10.2

yang akan diberikan pada *server*, dan *remote address* 10.10.10.10 akan diberikan pada *Router* Toko.

| Name: u           | ser-client          |            | OK      |
|-------------------|---------------------|------------|---------|
| Password: 1       | 2345                | <u>ا</u> ۱ | Cancel  |
| Service: 12       | tp i                | ēj         | Apply   |
| Caller ID:        |                     | • 1        |         |
| Profile: u        | ser-client 3        | Ē          | Disable |
| d                 | efault              |            | Comment |
| Local Address: 0  | erault-encryption   |            | 0       |
| Remote Address:   | Servatorie          | -          | Copy    |
| Routes:           | •                   | , [        | Remove  |
| Limit Bytes In:   |                     | •          |         |
| Limit Bytes Out:  |                     | •          |         |
| ast Logged Out: J | un/18/2020 02:54:50 | 7          |         |

# Sumber: dokumen pribadi

### Gambar 20. Daftar Secret

Untuk Secret ini, menggunakan nama user-client, karena secret ini akan digunakan untuk sisi user dan client. Tidak perlu setting local dan remote address, cukup gunakan profiles yang sebelumnya sudah dibuat, dan akan otomatis tersetting sesuai IP Pool yang telah dibuat tadi.

Konfigurasi akan dilanjutkan pada sisi router toko.

1. Buka winbox dan login router. Buka aplikasi winbox dan klik pada MAC address router. Contoh E4:8D:8C:99:B7:83, untuk user diisikan admin, dan password mengikuti konfigurasi pada MikroTik, dan password dikosongkan.

| 10.00          | , and                   | persone   | , a antos      | Burn       |               |          |
|----------------|-------------------------|-----------|----------------|------------|---------------|----------|
| S WinBox (6    | 4bit) v3.24 (Addresses) |           |                |            | - 🗆           | $\times$ |
| File Tools     |                         |           |                |            |               |          |
| Connect To:    | E4 8D 8C 99 87 83       |           |                |            | Keep Password |          |
| Login:         | admin                   |           |                |            | Open In New V | Andow    |
| Password:      |                         |           |                |            |               |          |
|                | Add/Set                 |           | Connect To RoM | ON Connect |               |          |
| Managed Net    | ighbors                 |           |                |            |               |          |
| P Refresh      |                         |           |                |            | nd all        | Ŧ        |
| MAC Address    | ∇ IP Address            | Identity  | Version        | Board      | Uptime        | •        |
| E4 0D 00 00 DT | 00 100 100 00 1         | A 84 TO 1 | 0.44.07.111.5  | DDOCULLO D | 10 10 00      |          |

# Sumber: dokumen pribadi

Gambar 21. Tampilan winbox router toko

 Konfigurasi IP menggunakan Quick set. Lakukan konfigurasi cepat dan simpel dengan menu Quick Set. Di situ bisa dilihat ip internet, dan juga ip lokal. Ip lokal milih router toko adalah 192.168.88.1

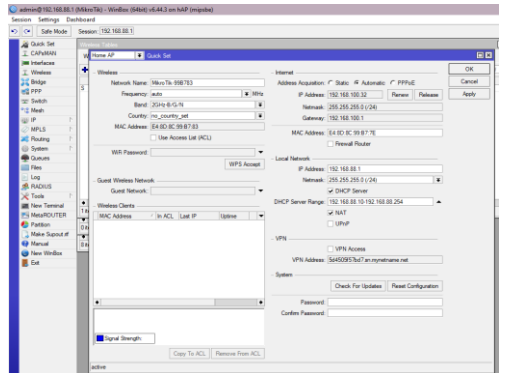

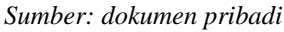

### Gambar 22. Menu quick set winbox

3. Lakukan *ping* ke *google.com* untuk memastikan *router server* terkoneksi ke *internet*. Untuk melakukan *ping* bisa klik di menu kiri, *New Terminal*, ketikkan seperti gambar berikut.

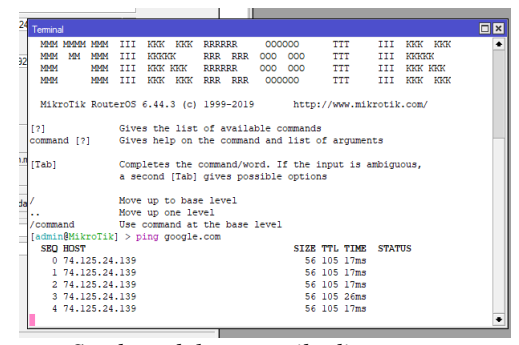

# Sumber: dokumen pribadi Gambar 23. Test Ping google

4. *Setting L2TP Client.* Masuk ke menu PPP, di *interface* ada tanda + berwarna biru, klik maka akan muncul beberapa pilihan, pilih *L2TP Client.* Seperti gambar 24 berikut.

|                |                                                                                   | _         |
|----------------|-----------------------------------------------------------------------------------|-----------|
| CARLA SHE      | Weekee Table                                                                      | _         |
| T CAPERAN      | W Hone AP ¥ Dick Set                                                              |           |
| 2 Workers      |                                                                                   | <b>CK</b> |
| Bridge         |                                                                                   | Carros    |
| PPP            | Interface PPPsE Servers Secrets Profiles Active Connections L2TP Secrets          |           |
| at Switch      | 💠 🖶 🖉 🗄 🗁 🍸 PPP Scamer PPTP Server SSTP Server U2TP Server OVPN Server PPPoE Scan | PODY      |
| C Mesh         | PPP Server                                                                        |           |
| 9 P 1          | POP Class                                                                         |           |
| MPLS P         | PPTP Securit Rindian Actual NTU L2 NTU Tx Pat Pat Tx Packet (p/s) Rx ( •          |           |
| Routing P      | BOTD Clast                                                                        |           |
| System 1       | fer te sages.                                                                     |           |
| Cueues         | sale server ensuing                                                               |           |
| Files          | 3510 CHART                                                                        |           |
| E Leg          | L2 IP Server Banding                                                              |           |
| & RADIUS       | L2TP Client                                                                       |           |
| 🗶 Tools 🛛 🗎    | OVPN Server Binding                                                               |           |
| New Terminal   | O/PN Client                                                                       |           |
| MetaROUTER     | PPPoE Server Binding                                                              |           |
| Partition      | PPPoE Client                                                                      |           |
| Make Supect of | 1 Iren nat of 3                                                                   |           |
| Manual         | C. I VPN ACCESS                                                                   |           |
| New WinBox     | trees. 54550957bill on monthome ref                                               |           |
| a Da           |                                                                                   |           |
|                | enabled running dove Status connected                                             |           |
|                | Check For Updates Reset Configuration                                             |           |
|                |                                                                                   |           |
|                | Plassword:                                                                        |           |
|                | Confirm Parameter                                                                 |           |
|                |                                                                                   |           |
|                |                                                                                   |           |
|                |                                                                                   |           |
|                | E logid Storyth                                                                   |           |

# Sumber: dokumen pribadi

Gambar 24. Konfigurasi *L2TP Client* Dan pada tab general bisa untuk mengubah nama *interface*, di sini digunakan *L2TP*-GUNUNG JATI.

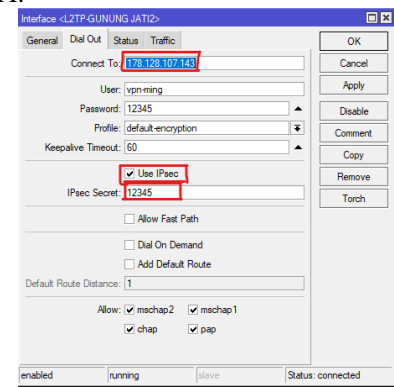

# Sumber: dokumen pribadi

Gambar 25. Konfigurasi Dial Out dan IPsec

Input IP Publik milik router server di box Connect to: dengan 178.128.107.43 Isi user dengan Secret yang telah dibuat untuk tunnel VPN ini, yaitu VPN-ming dengan password 12345. Dan centang box Use IPsec, karena di penelitian ini berfokus pada pengamanan data dengan IPsec. Masukan juga IPsec secret sesuai dengan yang di router server yaitu 12345.

Setelah berhasil dibuat, akan muncul *flag* R yang berarti *running*.

| Tables                    |                         |                 |                     |                  |                        |
|---------------------------|-------------------------|-----------------|---------------------|------------------|------------------------|
| me AP 🛛 🐺 Guick Set       |                         |                 |                     |                  | (                      |
| PPP                       |                         |                 |                     |                  |                        |
| Interface PPPoE Servers S | Secrets Profiles Active | Connections L21 | TP Secrets          |                  |                        |
| + <b>-</b> × 🗆 1          | PPP Scanner PI          | PTP Server SST  | TP Server L2TP Serv | er OVPN Server P | PPoE Scan Find         |
| Name (¥) (contains        | ¥ (¥)                   |                 |                     |                  | + - Fiter              |
| Name / Type               | Actual                  | MTU L2 MTU      | Тх                  | Rx               | Tx Packet (p/s) Rx I 🕶 |
| R 46 L2TP-GUNUN L2TP      | Client                  | 1450            | 65.0 kbps           | 3.8 kbps         | 9                      |
|                           |                         |                 |                     |                  |                        |
|                           |                         |                 |                     |                  |                        |

# Sumber: dokumen pribadi

| Gambar 26. flag I                             | 2       |
|-----------------------------------------------|---------|
| Interface <l2tp-gunung jati=""></l2tp-gunung> |         |
| General Dial Out Status Traffic               | ОК      |
| Last Link Down Time: Jun/18/2020 09:41:45     | Cancel  |
| Last Link Up Time: Jun/18/2020 09:42:15       | Apply   |
| Link Downs: 16                                | Disable |
| Uptime: 00:28:12                              | Comment |
| Encoding: cbc(aes) + hmac(sha1)               | Сору    |
| MTU: 1450                                     | Remove  |
| MRU: 1450                                     | Torch   |
| Local Address: 10.10.10.10                    |         |
| Remote Address: 10.10.10.2                    |         |
|                                               |         |

#### Sumber: dokumen pribadi

Gambar 27. Status Interface Client VPN

Berikut pada Gambar 28 adalah contoh *tunnel* VPN IPsec yang telah berhasil dibuat, menggunakan encoding cbc (aes) + hmac (sha1), dapat dilihat dari sisi router Server, di tab active connection.

| terface | PPPoE Ser | vers Secrets | Profiles Active Connects | ons L2TP Secr | ets      |  |
|---------|-----------|--------------|--------------------------|---------------|----------|--|
| 7       |           |              |                          |               |          |  |
| Name    | / Servic  | e Caller ID  | Encoding                 | Address       | Uptime   |  |
| Mone    | ning I2to | 36.71.156.23 | cbc(aes) + hmac(sha1)    | 10.10.10.10   | 02:01:24 |  |

Gambar 28. Tunnel VPN IPsec

Langkah terakhir untuk konfigurasi server dan client, dapat dilakukan di sisi router Server, yaitu melakukan konfigurasi static routes ke ip local yang ada di sisi router toko, agar dapat berkomunikasi dari user dan client.

Masuk ke router server, ke menu IP dan pilih Routes. Dan klik icon + berwarna biru. Isikan dst. address sesuai dengan jaringan lokal yang ada, di sini menggunakan 192.168.88.0/24. Dan masukan gateway dengan remote address yang diberikan server kepada VPN client. Sesuai konfigurasi menggunakan 10.10.10.10.

| General Attribu | tes             |   |                         |        | OK      |
|-----------------|-----------------|---|-------------------------|--------|---------|
| Dat. Address:   | 192.168.88.0/24 |   |                         |        | Cancel  |
| Gateway:        | 10.10.10.10     | Ŧ | reachable <2p-vpn-ming> | ¢      | Apply   |
| Check Gateway:  |                 |   |                         | •      | Disable |
| Type:           | unicast         |   |                         |        | Comment |
| Distance:       | 1               |   |                         |        | Сору    |
| Scope:          | 30              |   |                         |        | Remove  |
| Target Scope:   | 10              |   |                         |        |         |
| Routing Mark:   |                 |   |                         | •      |         |
| Pref. Source:   |                 |   |                         | •      |         |
|                 |                 |   |                         |        |         |
| enabled         |                 |   | active                  | static |         |

Sumber: dokumen pribadi

Gambar 29. Konfigurasi Routes

Pada gambar 30 adalah h *routes* yang sudah terhubung.

| Route I | List           |                                       |          |                |
|---------|----------------|---------------------------------------|----------|----------------|
| Route   | Nexthops Rules | 3 VRF                                 |          |                |
| + -     | - ~ ~ 🗠        | T                                     | Find     | al Ŧ           |
|         | Dst. Address   | Gateway                               | Distance | Routing Mark 🔻 |
| DAS     | ▶ 0.0.0.0/0    | 178.128.96.1 reachable ether1         | 1        |                |
| DAC     | 10.10.10.10    | <2tp-vpn-ming> reachable              | 0        |                |
| DAC     | 178.128.96.0/  | ether1 reachable                      | 0        |                |
| AS      | 192.168.88.0/  | 10.10.10.10 reachable <12tp-vpn-ming> | 1        |                |
| -       |                |                                       |          |                |

Sumber: dokumen pribadi

Gambar 30. Routes

Konfigurasi pada sisi User atau pengguna pada windows

1. Buat koneksi VPN dari setting, apabila menggunakan windows bisa mengikuti gambar berikut ini. Ketik VPN pada start menu, dan add VPN connection

| Best match                        |   |                         |
|-----------------------------------|---|-------------------------|
| VPN settings<br>System settings   |   | ంసం                     |
| Settings                          |   | VPN sattings            |
| 9P Add a VPN connection           | > | System settings         |
| P Allow VPN over metered networks | > |                         |
| P Advanced VPN options            | > | i Open                  |
| Search the web                    |   |                         |
| , P vpn - See web results         | > | Get quick help from web |
| Documents (6+)                    |   | Setting up a VPN        |
|                                   |   |                         |
|                                   |   |                         |
|                                   |   |                         |
|                                   |   |                         |
|                                   |   |                         |
|                                   |   |                         |
|                                   |   |                         |
| 𝒫 vpr settings                    |   |                         |
|                                   |   |                         |

# Sumber: dokumen pribadi

Gambar 31. VPN pada windows

2. Masukan IP Address Public dari server MikroTik CHR, lalu pilih VPN type ke L2TP, sesuai yang dibuat, masukan pre-shared key, ini sama dengan IPsec Secret. Masukan 12345. Dan bisa login user name sesuai dengan yang di secret.

| connection name                | _      |
|--------------------------------|--------|
| vpn naga                       | _      |
|                                |        |
| 178.128.107.43                 |        |
|                                |        |
| VPN type                       |        |
| L2TP/IPsec with pre-shared key | $\sim$ |
|                                |        |
| anadel                         |        |
| 12040                          |        |
|                                |        |
| User name and password         | $\sim$ |
|                                |        |
| User name (optional)           | _      |
| user-client                    |        |
|                                |        |
| Password (optional)            |        |
| 12343                          | - 0,   |
|                                |        |

Sumber: dokumen pribadi

Gambar 32. Konfigurasi VPN IPsec pada user Lalu klik connect, VPN akan terkoneksi. Maka secara otomatis perangkat anda akan terdeteksi di dalam Jaringan *local* dari *Client*.

Berikut ini adalah rincian dari jaringan VPN yang telah terkoneksi:

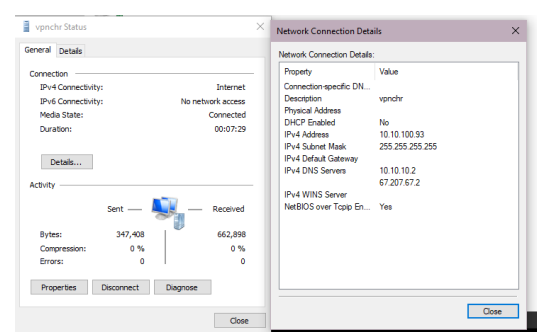

# Sumber: dokumen pribadi

Gambar 33. Rincian *IP* dari *VPN* yang terkoneksi Konfigurasi pada sisi *User* atau pengguna pada *Smartphone Android*.

1. Masuk ke *setting* kemudian pilih VPN, lalu add VPN. Ketikkan alamat IP public server. Lalu pilih L2TP/IPsec psk (pre shared key). Ketikkan

preshared key 12345, dan login menggunakan secret user-client dengan password 12345.

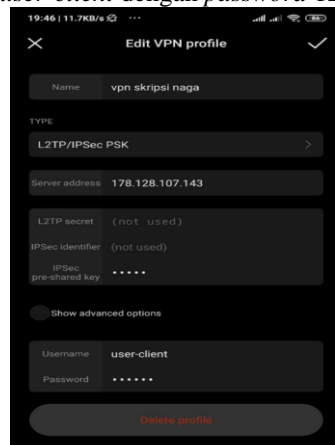

# Sumber : dokumen pribadi

Gambar 34. *VPN pada Smartphone Android* 2. Koneksikan jaringan *VPN* yang sudah di buat.

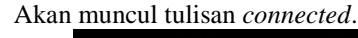

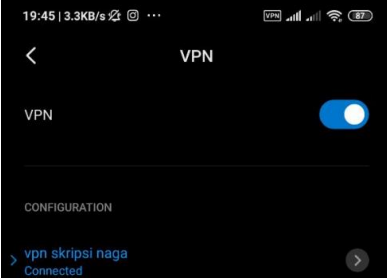

### Sumber : dokumen pribadi

#### Gambar 35. Koneksi VPN

Pada rancangan pengujian akan dicoba melakukan tes koneksi dengan melakukan *ping* dari *user* yang berada di luar Toko ke *router* yang berada di Toko, melakukan *ping* dari *user* ke salah satu perangkat yang berada di dalam Toko, dan melakukan *tracert*. Lalu akan menguji keamanan dari jaringan dengan melakukan percobaan *login* ke jaringan *VPN* dan cek hasil enkripsi dari *IPsec*. Melakukan *remote router* lokal dan *file sharing* dengan jaringan *VPN* ini. 1. Melakukan *ping* ke *router* yang berada di jaringan

# LAN dari Jaringan VPN.

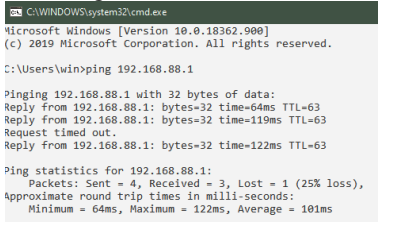

#### Sumber: dokumen pribadi

Gambar 36. Melakukan *ping* ke *router* toko

2. Melakukan *ping* ke salah satu perangkat di Jaringan Lokal.

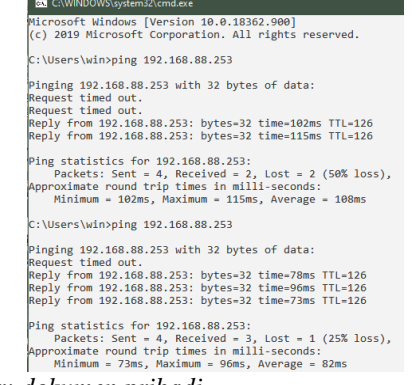

### Sumber: dokumen pribadi

# Gambar 37. Melakukan ping ke perangkat lokal

 Melakukan trace ip router jaringan LAN 10.10.10.2 IP VPN dari VPN Server 192.168.88.1 IP lokal dari Router Toko Berarti paket yang dikirimkan dari user, berhasil melewati VPN Server, dan sampai ke Router Toko.

| 0%. C:\          | WINDOWS\s                                                                                          | /stem32\cm | d.exe     |                           |  |  |  |
|------------------|----------------------------------------------------------------------------------------------------|------------|-----------|---------------------------|--|--|--|
| Micros<br>(c) 20 | Microsoft Windows [Version 10.0.18362.900]<br>(c) 2019 Microsoft Corporation. All rights reserved. |            |           |                           |  |  |  |
| C:\Use           | C:\Users\win>tracert -d 192.168.88.1                                                               |            |           |                           |  |  |  |
| Tracir           | ng route                                                                                           | to 192.1   | 58.88.1 o | over a maximum of 30 hops |  |  |  |
| 1                | 90 ms                                                                                              | 56 ms      | 68 ms     | 10.10.10.2                |  |  |  |
| 2                | 62 ms                                                                                              | *          | *         | 192.168.88.1              |  |  |  |
| 3                | *                                                                                                  | 86 ms      | 68 ms     | 192.168.88.1              |  |  |  |
| Trace            | Trace complete.                                                                                    |            |           |                           |  |  |  |
| C:\Use           | C:\Users\win>_                                                                                     |            |           |                           |  |  |  |

### Sumber: dokumen pribadi

Gambar 38. Melakukan Trace ke router toko

4. Melakukan *Trace IP* ke perangkat di Jaringan *LAN* 

| C:\Users\win>tracert -d  | 192.168.88.253                     |  |
|--------------------------|------------------------------------|--|
|                          |                                    |  |
| Tracing route to 192.168 | 3.88.253 over a maximum of 30 hops |  |
| 1 77 ms 39 ms            | 67 ms 10.10.10.2                   |  |
| 2 85 ms *                | 99 ms 10.10.10.10                  |  |
| 3 * 78 ms                | * 192.168.88.253                   |  |
| 4 90 ms 62 ms            | 66 ms 192.168.88.253               |  |

Sumber: dokumen pribadi

Gambar 39. melakukan *trace* ke perangkat lokal 10.10.10.2 *IP VPN* dari *VPN Server* 10.10.10.10 *IP VPN* dari *Router* toko 192.168.88.253 *IP* dari Perangkat *Laptop* di jaringan *LAN*. Berarti paket yang di kirimkan dari *user*, berhasil melewati *VPN Server*, melewati *tunneling* dari *router* toko dan sampai ke *Laptop* di jaringan *LAN*.

5. Percobaan login ke jaringan VPN.

Pada percobaan pertama ini pihak luar yang tidak mengetahui *user name, password* dan *Pre-shared key IPsec*. Mencoba untuk masuk ke dalam jaringan *VPN*.

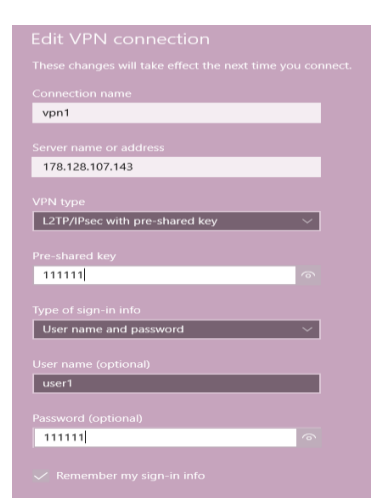

# Sumber : dokumen pribadi

Gambar 40 Percobaan *login* pertama Hasilnya dapat di lihat pada Gambar 40, tidak bisa masuk ke dalam jaringan karena data yg di masukan pada Gambar 40 sebelum nya tidak sesuai dengan yang telah di konfigurasi di *server VPN*.

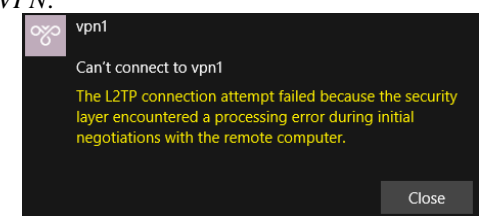

# Sumber : dokumen pribadi

Gambar 41 Tidak berhasil *Connect* Pada percobaan kedua ,akan melakukan *login* ke jaringan menggunakan *user name*, *password*, dan *Pre-shared key IPsec* yang sesuai.

| vpn naga                              |  |
|---------------------------------------|--|
|                                       |  |
| 179 129 107 142                       |  |
| 170.120.107.145                       |  |
|                                       |  |
| L2TP/IPsec with pre-shared key $\sim$ |  |
|                                       |  |
| Pre-shared key                        |  |
| 12345                                 |  |
|                                       |  |
| User name and password $\sim$         |  |
|                                       |  |
| User name (optional)                  |  |
| user-client                           |  |
|                                       |  |
| 12345                                 |  |
|                                       |  |
|                                       |  |

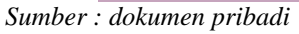

Gambar 42 Percobaan *login* kedua Hasil nya dapat masuk ke jaringan *VPN*, karena *username password*, dan *Pre-shared key* sesuai dengan yang di konfigurasikan di *server VPN*.

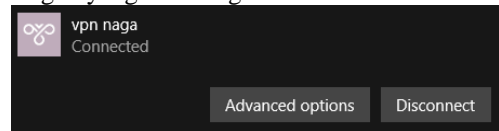

Sumber : dokumen pribadi Gambar 43 Berhasil Connect

6. Pengujian enkripsi *IPsec*. Berikut adalah hasil pengiriman data dari jaringan lokal dan belum terkoneksi dengan jaringan *VPN*. *Data* tersebut masih dapat terbaca karena belum terenkripsi oleh *IPsec* 

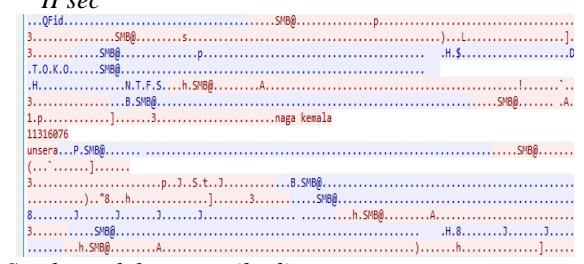

### Sumber : dokumen pribadi

Gambar 44. Hasil pengiriman data tanpa *VPN Ipsec* 

Dan yang berikut ini adalah hasil dari pengiriman data yang sudah terkoneksi dengan jaringan VPN IPsec.

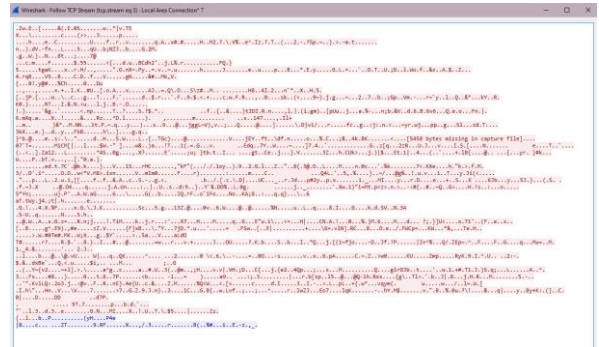

Sumber : dokumen pribadi

Gambar 45. Hasil pengiriman data dengan VPN IPsec

7. Pengujian *remote router* local. Koneksikan perangkat dengan jaringan VPN, dan *remote router MikroTik* yang ada di jaringan lokal toko menggunakan aplikasi *winbox*. Contoh ini menggunakan *winbox* pada smarphone *android*. Berikut adalah tampilan awal, akan *meremote* menggunakan *IP Local* dari *router* ini.

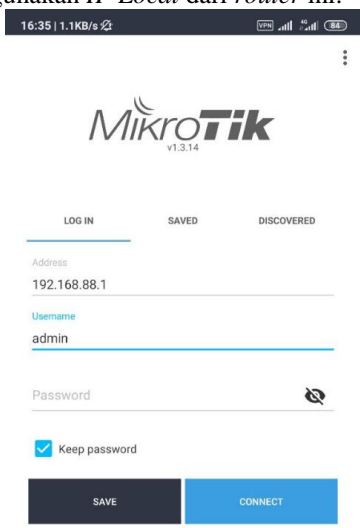

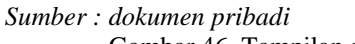

Gambar 46. Tampilan awal Winbox android

Selanjut berhasil terhubung ke dalam *router* tersebut.

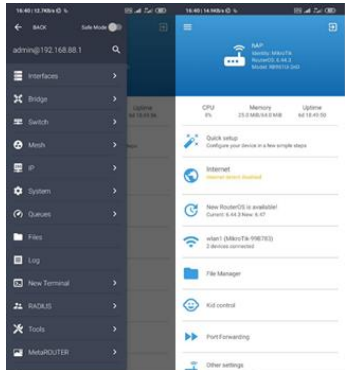

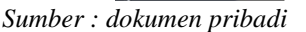

Gambar 47. Tampilan menu winbox android

 Pengujian *file sharing* dari *router* lokal menggunakan jaringan publik dengan VPN. Percobaan mengambil *file* yang ada di dalam *router* toko ini, masuk ke *file manager*. Diperlukan *user* name dan password untuk masuk ke *file server* ini. Untuk *username*: *user*, dan *password*: 12345.

| 16:42    | 2   10.4KB/s 🕸 🖕                                              | District Inc. and |   |
|----------|---------------------------------------------------------------|-------------------|---|
| ← =      |                                                               | ٩                 |   |
|          |                                                               |                   |   |
|          | Invoice 2 juli 2018.docx<br>Jun/18/2020 08.56.17 15.9 Kills   |                   |   |
|          | invoice 20 agustus 2018.docx                                  |                   |   |
|          | Invoice 24 maret 2020.docx<br>Juny 15/2020 08:56-18 14.1 Kill |                   |   |
|          | invoice 24 september 2018,docx                                |                   |   |
|          | Invoice 28 agustus 2018.docx<br>Jun/18/2020.08.56.18 15.4.KB  |                   |   |
|          | invoice 28 april 2018.docx<br>Jun/18/2020 08:56:18 15.8 K08   |                   |   |
|          | Invoice 3 feb 2018 .docx<br>Jun/18/2020 08 96 17 5 8 KiB      |                   |   |
|          | invoice 30 juli 2018.docx<br>Jun/18/2020 08:56:18 15:6 Kitt   |                   |   |
|          | invoice 31 januari 2019.docx<br>Jun/15/2020.08-56-18 15.4 KB  | doox file         |   |
|          | invoice 4 april 2018.docx<br>Juny18/2020 08:56:17 15:7 Kitt   | these t           | 5 |
| P.       | invoice 7 februari 2019.docx                                  |                   |   |
| <b>A</b> | Files                                                         |                   |   |

Sumber : dokumen pribadi

Gambar 48. *File manager server router* Selanjutnya klik salah satu *file* dan *download* ke *smartphone*.

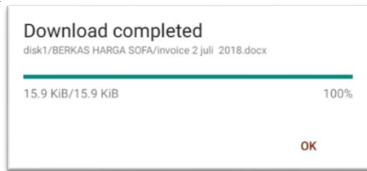

Sumber : dokumen pribadi

Gambar 49. Hasil download file

9. Hasil *speedtest* jaringan *VPN*. Berikut adalah tabel dari hasil *speedtest* jaringan VPN

| Tabel 1. Hasil Speedtest |                  |                  |              |  |  |
|--------------------------|------------------|------------------|--------------|--|--|
| No                       | Download         | Upload           | Ping         |  |  |
| 1                        | 19.2 <i>Mbps</i> | 3.9Mbps          | 32 <i>ms</i> |  |  |
| 2                        | 18.3 <i>Mbps</i> | 4.1 <i>Mbps</i>  | 34 <i>ms</i> |  |  |
| 3                        | 2.83 <i>Mbps</i> | 0.47 <i>Mbps</i> | 20 <i>ms</i> |  |  |
| 4                        | 17.9Mbps         | 3.8Mbps          | 36 <i>ms</i> |  |  |

Sumber : Dokumen Pribadi

Pada hasil penelitian, telah diperoleh beberapa hasil yang dapat dijelaskan sebagai berikut.

- 1. Terciptanya jalur VPN IPsec. Dari yang sebelumnya menggunakan jaringan *internet* publik untuk pengiriman data yang diduga kurang aman untuk beberapa data sensitif seperti harga barang dan lain-lain. Kini dapat menggunakan jaringan VPN IPsec sebagai jalur khusus untuk pengiriman data.
- 2. Enksripsi data yang aman menggunakan *IPsec*. Dengan ini data jadi tidak mudah untuk dibaca oleh pihak tidak berwenang.
- 3. Remote *router* di jaringan lokal, dari jaringan publik menggunakan *VPN IPsec*.
- 4. *File sharing* yang dapat diakses dari luar jaringan lokal.

#### V. PENUTUP

# Kesimpulan

Beberapa kesimpulan dari hasil yang didapat selama melakukan perancangan jaringan VPN berbasis IPsec menggunakan router MikroTik.

- 1. Dengan adanya jaringan VPN IPsec menjadikan jalur komunikasi data yang aman. Dan dapat diakses dari jaringan publik seperti, *wifi* dan *hotspot*. Ini dikarenakan *Tunneling* dari VPN yang memberikan jalur khusus untuk masuk ke jaringan lokal. Dan ditambah keamanan *data* dengan *protocol IPsec* yang dapat mengenkripsi *data* yang keluar masuk untuk menyembunyikan informasi yang dikirim dari pihak pihak yang tidak mempunyai hak, sehingga keamanan data dapat terjamin.
- 2. Perancangan jaringan VPN dengan memanfaatkan *IPsec* dapat membuat jaringan VPN menjadi lebih aman hal ini di disebabkan oleh tingkat keamanan yang lebih baik dari adanya enkripsi data pada fasilitas yang diberikan oleh *IPsec*, maka dengan demikian jaringan VPN dapat berjalan dengan baik.

# Saran

Dari hasil penelitian yang telah dilakukan peneliti ada beberapa saran yang diberikan oleh peneliti sebagai berikut:

- 1. Perlu dilakukan penelitian lebih mendalam mengenai jaringan *VPN* agar memudahkan komunikasi secara aman.
- 2. Sebaiknya Menggunakan lisensi berbayar dari *MikroTik* untuk *CHR*. Dikarenakan adanya limitasi *bandwith* pada lisensi *free*. Khususnya untuk kepentingan *file sharing*. Karena *file sharing* membutuhkan *bandwith* yang besar.
- 3. Perlu dilakukan analisis terus menerus terhadap pengujian keamanan jaringan, karena semakin berkembangnya teknologi semakin tinggi pula tingkat ancaman keamanan terlebih dari serangan para peretas.

#### DAFTAR PUSTAKA

- Arlan Reza, Munadi Rendy, dan Andini Nur. (2016).
  "Implementasi Dan Analisis Sistem Keamanan *Ip* Security (*IPsec*) Di Dalam Multi *Protocol* Label Switching-*Virtual Private Network* (Mpls-*VPN*) Pada Layanan Berbasis *Ip* Multimedia Subsystem (IMS)" *e-Proceeding of Engineering* : Vol.3, No.3 December 2016. 4630-4640
- Frankel, S., Kent, K., Lewkowski, R., D Orebaugh, A., W Richey, R., & R Sharma, S. (2005). Guide to IPsec VPNs Recommendations of the National Institute. *Nist Special Publication*, 126. https://doi.org/10.6028/NIST.SP.800-77
- Hallberg, B. (2014). *Networking A Beginner's Guide Sixth Edition* (Sixth Edit). McGraw-Hill Education.
- Ilyas, F. H., & Samsumar, L. D. (2018). MEMBANGUN JARINGAN INTERNET BERBASIS LOCAL AREA NETWORK DAN HOTSPOT WiFi PADA SMA NEGERI 1 LABUAPI. *Explore*, 8(1), 41. https://doi.org/10.35200/explore.v8i1.24
- Kurniawan, W. (2007). Computer Starter Guide: Jaringan Komputer. C.V Andi Offset.
- Madcoms. (2009). Panduan Lengkap Membangun Sistem Jaringan Komputer. C.V Andi Offset.
- Mufida, E., Irawan, D., & Chrisnawati, G. (2017). Remote Site Mikrotik VPN Dengan Point To Point Tunneling *Protocol* (PPTP) Studi Kasus pada Yayasan Teratai Global Jakarta. *Jurnal Matrik*, 16(2), 9. https://doi.org/10.30812/matrik.v16i2.7
- Putra, J. L., Indriyani, L., & Angraini, Y. (2018). Penerapan Sistem Keamanan Jaringan Menggunakan VPN Dengan Metode PPTP Pada PT. Asri Pancawarna. *IJCIT (Indonesian Journal on Computer and Information Technology) p-ISSN: 2527-449X, e-ISSN: 2549-7421, 3*(2), 260– 267.

https://doi.org/https://doi.org/10.31294/ijcit.v3i2.4 677

Ruslianto, I., & Ristian, U. (2019). Perancangan dan Implementasi Virtual Private Network (VPN) menggunakan Protokol SSTP (Secure Socket Tunneling *Protocol*) Mikrotik di Fakultas MIPA Universitas Tanjungpura. *Computer Engineering*, *Science and System Journal*, 4(1), 74. https://doi.org/10.24114/cess.v4i1.11792

- Saputra, D. (2016). Implementasi Virtual Private Network Pada Sistem Informasi Pengelolaan Keuangan Daerah Pemerintah Provinsi Riau. *Jurnal Teknologi*, 6(2), 18–31.
- Scott, C., Wolfe, P., Erwin, M., & Tunnel, A. (n.d.). *Virtual Private Networks*, *Second Edition*.
- Supriyanto, B., dan Suharyanto. (2019). "Perancangan Jaringan VPN Menggunakan Metode Point To Point Tunneling Protocol." Jurnal Teknik Komputer, Vol V No.2. hal 235 – 240.
- Sri, G. S. N., Kumari, G. N. S., & Devi, N. S. (2017). Secure Connection in VPN using AES. International Research Journal of Engineering and Technology(IRJET), 4(4), 949–952. https://www.irjet.net/archives/V4/i4/IRJET-V4I4195.pdf
- Sugeng, W., & Putri, T. D. (2014). Jaringan Komputer dengan TCP/IP "Membahas Konsep Implementasi TCP/IP Dalam Jaringan Komputer" Edisi Revisi. Modula.
- Yakova Zornitsa (2014) "A New Virtual Private Networks Access Model" Faculty of Mathematics and Informatics, Sofia University "St. Kliment Ohridski", 5, James Bourchier Blvd.
- Zamalia, W. O., Aksara, L. M. F., & Yamin, M. (2018). Analisis Perbandingan Performa Qos, Pptp, L2Tp, Sstp Dan *IPsec* Pada Jaringan Vpn Menggunakan Mikrotik. *SemanTIK*, 4(2), 29–36.
- (2011; April 14). Jeff Tyson, Chris Pollette & Stephanie Crawford "How a VPN (Virtual Private Network) Works". Retrieved April 2, 2020 From HowStuffWorks: https://computer.howstuffworks.com/VPN.htm.
- (2019; Juni 19) Retreived April 4, 2020 from *Cloud*Wards: <u>https://www.cloudwards.net/what-is-</u> <u>a-VPN/</u>